# Creating a FO-19 Food, Award, Flowers, Gifts, and Promotional Items Request

The FO-19 Food, Beverage, Award, Flowers, Promotional Items Request form on BearKatBuy has been developed to take the place of the current FO-19 PerfectForm. This form will now be completed and approved within BearKatBuy. The form in BearKatBuy is a zero-dollar requisition that does not look at budget or encumber funds. The form will need to be saved as a PDF and attached to the corresponding Purchase Requisition or Direct Pay Requisition in BearKatBuy or attached to the P-Card Expense Report in Chrome River.

The FO-19 form can be found on BearKatBuy under Forms Our Organization Uses. To open the form simply click on the tab titled FO-19 Food, Beverage, Award, Flowers Promotional Items Request.

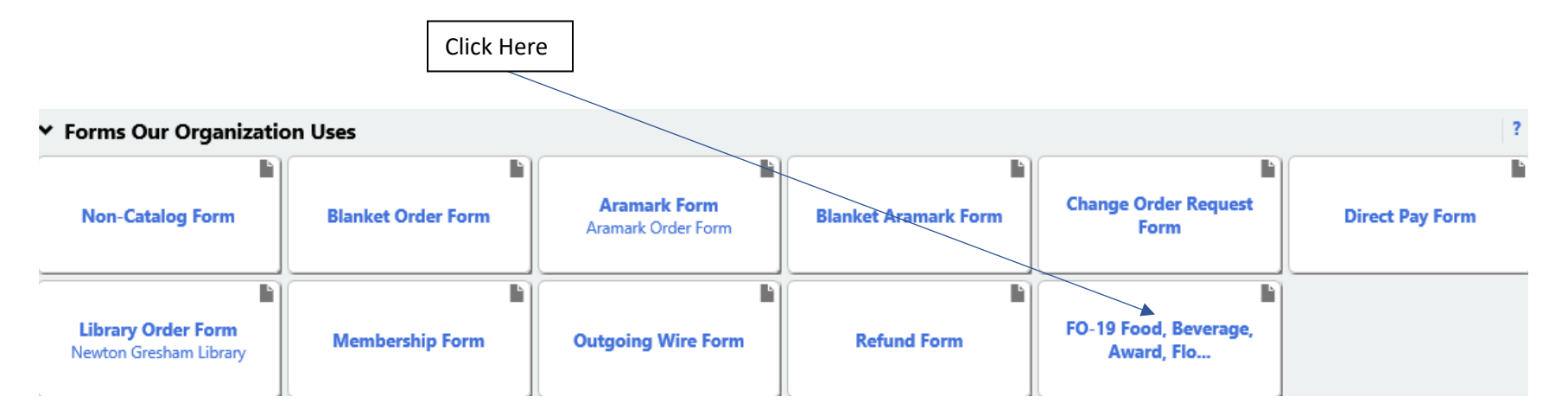

The FO-19 Food, Beverage, Award, Flowers Promotional Items Request will then open. Complete the information requested. All bolded fields are required.

| FO-19 Food, Beverage, Award, Flowers, Gifts, Promotional Items Request - Google Chrome |                            |                          |                     |                                             | - 0 ×          |
|----------------------------------------------------------------------------------------|----------------------------|--------------------------|---------------------|---------------------------------------------|----------------|
| ■ usertest.sciquest.com/apps/Router/FavoritesFormEdit?&FavoriteProductId=324           | 345&wantReloadOnClose=3248 | 345&Fa                   | 8845870887873       |                                             |                |
| FO-19 Food, Beverage, Award, Flowers, Gifts, Promotional Items Requi                   | est                        |                          |                     | Available Actions: Add and go to Cart       | 🗸 Go Close 🖨 🇴 |
| FO-19 Food, Beverage, Award, Flowers, Gifts, Promotional Items Request ?               | Departmen                  | nt Contact Information   | ?                   | Supplier Information                        | ?              |
|                                                                                        | Request Type               | Please select 👻          | Supplier            | FO19 Form Request                           |                |
|                                                                                        | Department                 |                          | Fulfillment Address | BU Business 1:<br>1 Financial Plaza Ste 260 |                |
|                                                                                        | Contact person             |                          |                     | Huntsville, Texas 77340 United States       |                |
|                                                                                        | Contact Person Phone No.   |                          |                     |                                             |                |
|                                                                                        | Date of Request            |                          |                     |                                             |                |
| Once approved print and attach this form to the appropriate Purchase Requisition or    | Desired Delivery Data      | mm/dd/yyyy               |                     |                                             |                |
| Direct Pay Requisition in BearKatBuy, or P-Card Expense Report in Chrome River.        | Desired Delivery Date      | mm/dd/yyyy               |                     |                                             |                |
| Form is used for Food, Beverage, Award, Flowers, and Promotional Items.                |                            |                          |                     |                                             |                |
|                                                                                        |                            | Items Requested          |                     |                                             | ?              |
| Product Description                                                                    |                            | Estimated Price          |                     |                                             |                |
|                                                                                        |                            |                          |                     |                                             |                |
|                                                                                        |                            |                          |                     |                                             |                |
|                                                                                        |                            |                          |                     |                                             |                |
|                                                                                        |                            |                          |                     |                                             |                |
| 500 characters remaining expand   clear                                                |                            |                          |                     |                                             |                |
|                                                                                        |                            | Reason for Purchase      |                     |                                             | ?              |
| Reason for Purchase                                                                    |                            |                          |                     |                                             |                |
|                                                                                        |                            |                          |                     |                                             |                |
|                                                                                        |                            |                          |                     |                                             |                |
|                                                                                        |                            |                          |                     |                                             |                |
|                                                                                        |                            | 500 characters remaining |                     |                                             |                |
| Encl/Reversee/Award approval required per Einance & Operations Policy EO-10            |                            | EO-10 C                  |                     | expand clear                                |                |
| Direct Purpose                                                                         |                            | Please select Y          |                     |                                             |                |
| Specific Limitations                                                                   |                            | Disco coloct At          |                     |                                             |                |
|                                                                                        |                            | Please select •          |                     |                                             |                |
| I certify this purchase meets the guidelines of Chapter 3, Section 6.8 of TSUS Rules   | & Regulations              | Please select 🗸          |                     |                                             |                |
| Link to TSUS Guidelines                                                                |                            | TSUS Guidelines 🕑        |                     |                                             |                |
| Attachments ?                                                                          |                            |                          |                     |                                             |                |
| Internal Attachments                                                                   |                            |                          |                     |                                             |                |
| Add Attachments                                                                        |                            |                          |                     | Size Da                                     | ie             |
|                                                                                        |                            |                          |                     | Total                                       | 0.00           |

Within the Department Contact Information section, there are six fields that must be completed. They are Request Type, Department, Contact person, Contact Person Phone Number, Date of Request, and Desired Delivery Date.

| Departme                 | nt Contact Information |  |
|--------------------------|------------------------|--|
| Request Type             | Please select 💙        |  |
| Department               |                        |  |
| Contact person           |                        |  |
| Contact Person Phone No. |                        |  |
| Date of Request          |                        |  |
|                          | mm/dd/yyyy             |  |
| Desired Delivery Date    |                        |  |
|                          | mm/dd/yyyy             |  |

The Request Type field contains a dropdown menu where the type of request is selected for the form that is being completed. The options are Awards, Flowers, Food and beverage, Gifts, and Promotional.

| Department                  | Contact Information ? |
|-----------------------------|-----------------------|
| Request Type                | Please select 💙       |
| -                           | Please select         |
| Department                  | Awards                |
| Contact person              | Flowers               |
| Contact Person Phone No     | Food and Beverage     |
| contact r cryon r none rto. | Gifts                 |
| Date of Request             | Promotional           |
|                             | mm/dd/yyyy            |
| Desired Delivery Date       |                       |
|                             | mm/dd/yyyy            |
|                             |                       |

The next items to be filled in are the Department, Contact Person, Contact Person Phone Number, Date of Request, and Desired Delivery Date.

| Department Contact Information |             |  |
|--------------------------------|-------------|--|
| Request Type                   | Awards 🗸    |  |
| Department                     | Procurement |  |
| Contact person                 | Jeremy      |  |
| Contact Person Phone No.       | 4-4669      |  |
| Date of Request                | 04/12/2021  |  |
| Desired Delivery Date          | 04/20/2021  |  |

The Supplier is hard coded into the form as FO19 Form Request.

| Supplier Information |                                                                                      |  |
|----------------------|--------------------------------------------------------------------------------------|--|
| Supplier Information |                                                                                      |  |
| Supplier             | FO19 Form Request                                                                    |  |
| Fulfillment Address  | BU Business 1:<br>1 Financial Plaza Ste 260<br>Huntsville, Texas 77340 United States |  |

The Items Requested section will need to be completed with the Product Description and an Estimated Price. The Product Description will need to include all the items that will be ordered using this FO-19. The estimated price will need to be the total amount of all items requested to include any shipping, handling, or other charges.

|                                                                                                    |           | Items Requested |
|----------------------------------------------------------------------------------------------------|-----------|-----------------|
| Product Description                                                                                                    |           | Estimated Price |
| Trophy Model 123<br>Trophy Model 851<br>Navy Polo Shirts with inscription of SHSU Procurement and Business Services<br>SHSU Orange Polo Shirts with inscription of SHSU Procurement and Business Services<br>Trophy Model 843 |           | 500.00          |
| 287 characters remaining expa                                                                                                    | nd   clea | ar              |

Complete the Reason for Purchase section by completing the Reason for Purchase field and using the dropdown menus for the Direct Purpose, Specific Limitations, and the certification statement that this purchase meets the guidelines of Chapter 3, Section 6.8 of TSUS Rules and Regulations. This section also includes links to the current SHSU FO-19 Policy and the TSUS Guidelines.

|                                                                                                    | Reason for Purchase      |                |  |
|----------------------------------------------------------------------------------------------------|--------------------------|----------------|--|
| Reason for Purchase                                                                                |                          |                |  |
|                                                                                                    |                          |                |  |
|                                                                                                    |                          |                |  |
|                                                                                                    |                          |                |  |
|                                                                                                    |                          | *              |  |
|                                                                                                    | 500 characters remaining | expand   clear |  |
| Food/Beverage/Award approval required per Finance & Operations Policy FO-19                        | FO-19 🕜                  |                |  |
| Direct Purpose                                                                                     | Please select 🗸          |                |  |
| Specific Limitations                                                                               | Please select V          |                |  |
| I certify this purchase meets the guidelines of Chapter 3, Section 6.8 of TSUS Rules & Regulations | Please select 🗸          |                |  |
| Link to TSUS Guidelines                                                                            | TSUS Guidelines 🕑        |                |  |

The Reason for Purchase field will need to be filled in with the reason the items are being purchased.

| Reason for Purchase                                                                                          |                          |                |  |
|----------------------------------------------------------------------------------------------------|--------------------------|----------------|--|
| Reason for Purchase Awards and staff shirts to be given out at the Annual Procurement and Business ceremony. |                          | d ^            |  |
|                                                                                                    |                          |                |  |
|                                                                                                    |                          | $\sim$         |  |
|                                                                                                    | 378 characters remaining | expand I clear |  |

The Direct Purpose and Specific Limitation will be chosen using the two corresponding dropdown menus. Please refer to the TSUS and SHSU policy links to ensure the correct information is chosen for you specific purchase

| Food/Beverage/Award approval required per Finance & Operations Policy FO-19                        | FO-19 🕑         |
|----------------------------------------------------------------------------------------------------|-----------------|
| Direct Purpose                                                                                     | Please select   |
|                                                                                                    | 6.811           |
| Specific Limitations                                                                               | 6.812           |
|                                                                                                    | 6.813           |
| I certify this purchase meets the guidelines of Chapter 3, Section 6.8 of TSUS Rules & Regulations | 6.814           |
|                                                                                                    | 6.815           |
| Link to TSUS Guidelines                                                                            | 6.816           |
|                                                                                                    | 6.817           |
|                                                                                                    | Attachmen       |
| Food/Beverage/Award approval required per Finance & Operations Policy FO-19                        | FO-19 🗗         |
|                                                                                                    |                 |
| Direct Purpose                                                                                     | Please select 🔨 |
| Specific Limitations                                                                               | Please select   |
|                                                                                                    | 6.821           |
| I certify this purchase meets the guidelines of Chapter 3, Section 6.8 of TSUS Rules & Regulations | 6.822           |
|                                                                                                    | 6.823           |
| Link to TSUS Guidelines                                                                            | 6.824           |

Choose Yes from the dropdown for the I certify that this purchase meets the guidelines of Chapter 3, Section 6.8 of TSUS Rules and Regulations.

| I certify this purchase meets the guidelines of Chapter 3, Section 6.8 of TSUS Rules & Regulations | Please select     |
|----------------------------------------------------------------------------------------------------|-------------------|
|                                                                                                    | Yes               |
| Link to TSUS Guidelines                                                                            | TSUS Guidelines 🕜 |

Completed Reason for Purchase Section Example:

| Reason for Purchase                                                                                |                                                                                                    |  |  |  |
|----------------------------------------------------------------------------------------------------|----------------------------------------------------------------------------------------------------|--|--|--|
| Reason for Purchase                                                                                | Awards and staff shirts to be given out at the Annual Procurement and Business Services end of Fiscal Year award ceremony. |  |  |  |
|                                                                                                    | 270 character empirica                                                                                                    |  |  |  |
| Food/Beverage/Award approval required per Finance & Operations Policy FO-19 Direct Purpose         | FO-19 C<br>6.812 V                                                                                                    |  |  |  |
| Specific Limitations                                                                               | 6.823                                                                                                    |  |  |  |
| I certify this purchase meets the guidelines of Chapter 3, Section 6.8 of TSUS Rules & Regulations | Yes 🗸                                                                                                    |  |  |  |
| Link to TSUS Guidelines                                                                            | TSUS Guidelines 🕑                                                                                                    |  |  |  |

Under the Attachments section upload any internal attachments that need to be included for the FO-19 will need to be attached such as memos and/or quotes. Click on the grey Add Attachments button.

| Attachments          |      | ?    |
|----------------------|------|------|
| Internal Attachments |      |      |
| Add Attachments      | Size | Date |

The following box will then appear. Click on the white Select files button and add the appropriate attachments.

| Add Attachments           |                                                                                                  |  |  |  |  |
|---------------------------|--------------------------------------------------------------------------------------------------|--|--|--|--|
| Attachment Type<br>File * | File Link      Select files Drop files to attach, or browse.  Maximum upload file size: 28.61 MB |  |  |  |  |
| * Required                | Save Changes Close                                                                               |  |  |  |  |

This now completes the FO-19 form and it can be added to the active cart. On the top right of the screen is the Available Actions dropdown menu. Make sure "Add and go to Cart" is selected and click on the blue Go button.

| Available Actions: | Add and go to Cart | ✓ G | o Close | ^ |
|--------------------|--------------------|-----|---------|---|
|                    |                    |     |         |   |

The end user can Name the Cart, Assign Cart, or Proceed to Checkout. The document will come across as a zero-dollar requisition. Click the blue Proceed to Checkout button.

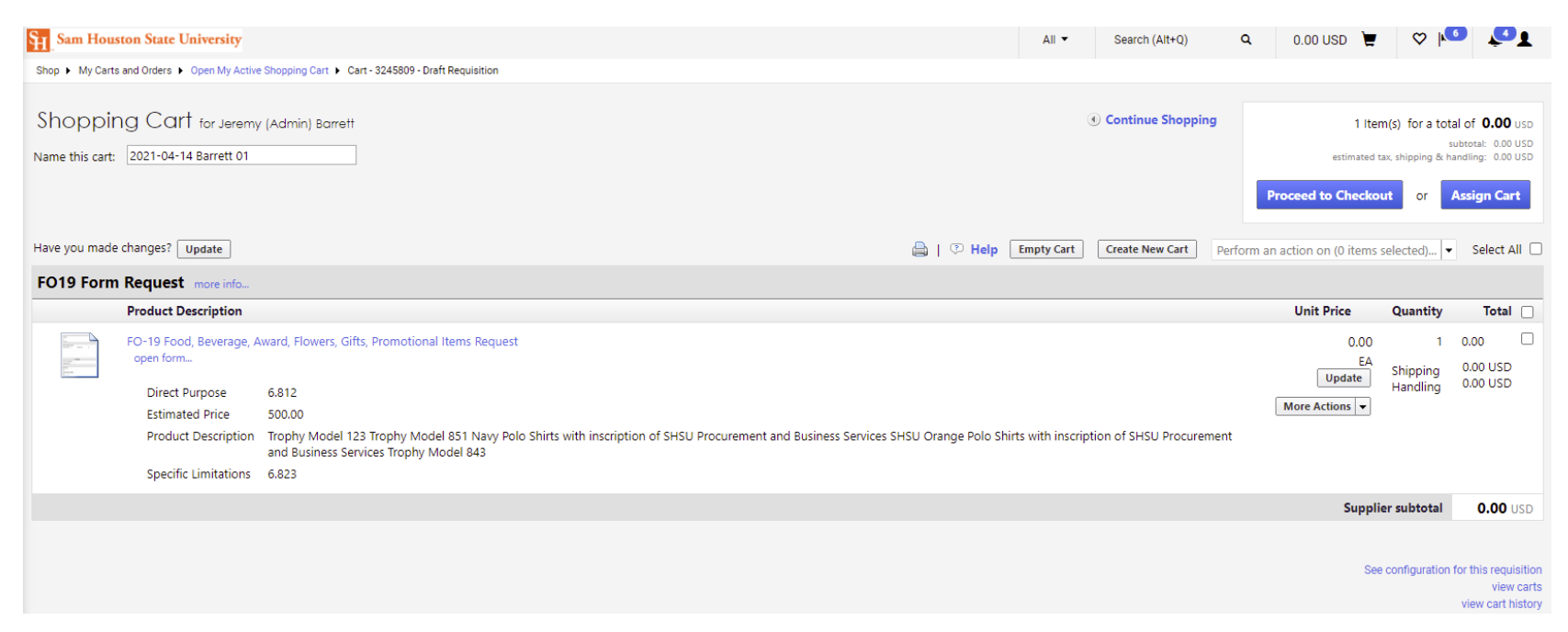

The account code will need to be entered to complete the FOAP for the request. To do this click on the blue "Required field" link under the Account field and a box will open.

| Requisition | PR Approvals               | PO Preview      | Comments        | Attachment          | (1) History  |                            |                           |                        |                  |                          |                                                                                                    |            |              |
|-------------|----------------------------|-----------------|-----------------|---------------------|--------------|----------------------------|---------------------------|------------------------|------------------|--------------------------|----------------------------------------------------------------------------------------------------|------------|--------------|
| Summary     | Shipping                   | Billing         | Accounting (    | Codes Su            | pplier Info  | Taxes/S&H                  |                           |                        |                  |                          |                                                                                                    |            | 🖨 ?          |
|             |                            |                 |                 |                     |              |                            |                           |                        |                  |                          |                                                                                                    | Hide value | description: |
|             |                            |                 |                 |                     |              |                            | Accounting Code           | es                     |                  |                          |                                                                                                    |            | ?            |
|             |                            |                 |                 |                     |              | These values               | apply to all lines unless | specified by line item |                  |                          |                                                                                                    |            |              |
|             | Fund                       |                 |                 | Organizati          | on           | Account                    | Progr                     | am                     | Activity         | Locat                    | ion                                                                                                    |            | edit         |
|             | 140100<br>Designated Tuiti | on              |                 | 630000<br>Procureme | nt           | no value<br>Required field | 60<br>Institutional       | Support                | no value         | no va                    | lue                                                                                                    |            |              |
|             |                            |                 |                 |                     |              |                            |                           |                        |                  | For a located line itera | - <b>A</b> - <b>A</b> |            |              |
|             |                            |                 |                 |                     |              |                            |                           |                        |                  | For selected line item   | s Add to Favorit                                                                                                    | es         | ▼ Go         |
| FO19 For    | m Request                  | more info       |                 |                     |              |                            |                           |                        |                  |                          |                                                                                                    |            |              |
| F           | Product Descri             | ption           |                 |                     |              |                            |                           | Catalog No             | Size / Packaging | Unit Price               | Quantity                                                                                                    | Ext. Price |              |
| 1 F         | O-19 Food, Be              | everage, Awa    | ard, Flowers, O | Gifts, Promo        | tional Items | Request 🖹 more info        |                           |                        | EA               | 0.00                     | 1 EA                                                                                                    | 0.00 USD   |              |
| Acc         | ounting Codes              | (same as he     | ader)           |                     |              |                            |                           |                        |                  |                          |                                                                                                    |            |              |
|             |                            | (2011)2 05 1120 |                 |                     |              |                            |                           |                        |                  |                          |                                                                                                    | edit       |              |

Fill in the appropriate Account code for the items being requested and click the blue Save button.

| Accounting Codes                                               |                                                                |                                                    |                                                            |                        |                        |
|----------------------------------------------------------------|----------------------------------------------------------------|----------------------------------------------------|------------------------------------------------------------|------------------------|------------------------|
| Fund                                                           | Organization                                                   | Account                                            | Program                                                    | Activity               | Location               |
| 140100<br>Select from profile values<br>Select from all values | 630000<br>Select from profile values<br>Select from all values | 721100<br>Select from all values<br>Required field | 60<br>Select from profile values<br>Select from all values | Select from all values | Select from all values |
|                                                                |                                                                |                                                    | Save Cancel                                                |                        |                        |

The blue Submit Requisition button at the top right of the screen can be clicked to submit the requisition into the approval process.

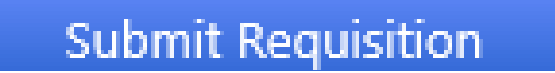

The approval for this form will <u>only</u> go through Org Approval to the Financial Manager, as it is not creating a Purchase Order.

| Requisition                     | PR Approvals      | PO Preview                    | Comments         | Attachments (1) | History |
|---------------------------------|-------------------|-------------------------------|------------------|-----------------|---------|
|                                 |                   |                               |                  |                 |         |
|                                 |                   |                               |                  |                 |         |
| Show sk                         | ipped steps       |                               |                  |                 |         |
| Orientat                        | ion               | Horize                        | ontal            | ~               |         |
| Submit<br>Jeremy B<br>4/15/2021 | arrett<br>8:16 AM | Org App<br>Active<br>View app | roval<br>arovers | Finish          |         |

Once the FO-19 Form has gone through the Org Approval process, it will show as completed. To find the completed form the person who submitted the form can simply go into the profile at the top right of the screen and choose My Recently Completed Requisitions.

| Se | arch (Alt+Q)                          | ۹           | 0.00 USD  | Ä | ♡ | <b>321</b> |
|----|---------------------------------------|-------------|-----------|---|---|------------|
|    | Jeremy Barrett                        |             |           |   |   |            |
| c  | View My Profile                       |             |           |   |   |            |
| c  | Manage Searches                       |             |           |   |   | al         |
|    | Manage Search Exp<br>Set My Home Page | oorts       |           |   |   |            |
|    | My Pending Requis                     | itions      |           |   |   | 128        |
|    | My Recently Compl                     | eted Requis | itions    |   |   | 20         |
| -  | My Pending Purcha                     | se Orders   |           |   |   | 184        |
|    | My Recently Compl                     | eted Purcha | se Orders |   |   | 9          |
|    | CE SOLUTIONS                          |             |           |   |   | Help       |

Click on the appropriate requisition number to be opened and the requisition will appear as follows. The status in the General box should show as completed.

| Sam Houston State University                                                 |                                                                                                    |                                                                                                    | Purcl                  | hase Or <del>d</del> er Number                      | Search (Alt+Q)               | ٩                                                                                                    | 0.00 USD         | = 🗢 📭              | <u></u>     |                |
|------------------------------------------------------------------------------|----------------------------------------------------------------------------------------------------|----------------------------------------------------------------------------------------------------|------------------------|-----------------------------------------------------|------------------------------|----------------------------------------------------------------------------------------------------|------------------|--------------------|-------------|----------------|
| Orders   Search   Requisitions   Summary                                     | - Requisition 3245721                                                                                                    |                                                                                                    |                        |                                                     |                              |                                                                                                    |                  |                    |             |                |
|                                                                              |                                                                                                    | Shipp                                                                                                    | ing                    | ?                                                   |                              | Billing                                                                                                    |                  |                    |             |                |
| Status<br>Submitted<br>Cart Name<br>Description<br>Prepared by<br>Department | ✓ Completed<br>(4/15/2021 8:25 AM)<br>4/15/2021 8:16 AM<br>2021-04-14 jeb037 01<br><i>no value</i><br>Jeremy Barrett<br>Procurement (Procurement) | Ship To<br>Attr.: Jeremy Barrett<br>Floor/Bldg: BSB<br>2432 Sam Houston<br>Huntsville, TX 77340<br>United States<br>Delivery Options<br>Ship Via | :<br>Ave.<br>)<br>Best | : Carrier-Best Way<br>Viev                          | B<br>F<br>Vedit by line item | Sill To<br>Disbursements<br>PO Box 2185<br>Huntsville, TX 77341<br>Junited States<br>Silling Options<br>Accounting Date<br>PO Clauses<br>no clause |                  | no value           |             |                |
|                                                                              |                                                                                                    |                                                                                                    |                        |                                                     |                              |                                                                                                    |                  |                    | View/edi    | t by line item |
|                                                                              |                                                                                                    |                                                                                                    | Accountin              | g Codes                                             |                              |                                                                                                    |                  |                    |             | ?              |
| Fund                                                                         | Organization                                                                                                    | Ac                                                                                                    | count                  | Program                                             | 1                            | Activity                                                                                                    |                  |                    | Location    |                |
| 140100<br>Designated Tuition                                                 | 630000<br>Procurement                                                                                                    | 72<br>Ai                                                                                                    | 21100<br>wards         | 60<br>Institutional Su                              | ipport                       | no value                                                                                                    |                  |                    | no value    |                |
|                                                                              |                                                                                                    |                                                                                                    |                        |                                                     |                              |                                                                                                    |                  |                    | View/edi    | t by line item |
|                                                                              | Internal Notes and Attachments                                                                                                    |                                                                                                    | ?                      |                                                     |                              | External Notes and A                                                                                                    | Attachments      |                    |             | ?              |
| Internal Note<br>Internal Attachments                                        | no note                                                                                                    | Size Da                                                                                                    | te                     | Note to all Suppliers<br>Attachments for all suppli | iers                         | no note                                                                                                    |                  | Size               | Date        |                |
| Supplier / Line Item Details                                                 |                                                                                                    |                                                                                                    |                        |                                                     |                              |                                                                                                    |                  |                    |             | ?              |
| Hide line details                                                            |                                                                                                    |                                                                                                    |                        |                                                     |                              | For se                                                                                                    | elected line ite | ms Add to Favorite | es          | Go             |
| FO19 Form Request more info.                                                 | u                                                                                                    |                                                                                                    |                        |                                                     | Contract<br>PO Number        |                                                                                                    | no value<br>N/A  |                    | View/edit b | y line item    |
| Product Description                                                          |                                                                                                    |                                                                                                    |                        | Catalog No                                          | Size                         | e / Packaging                                                                                                    | Unit Price       | Quantity           | Ext. Price  |                |
| 1 ✓ FO-19 Food, Beverage, Av                                                 | vard, Flowers, Gifts, Promotional Items Request 🛽                                                                                                 | more info                                                                                                    |                        |                                                     |                              | EA                                                                                                    | 0.00             | 1 EA               | 0.00 USD    |                |
| Direct Purpose 6.812                                                         |                                                                                                    |                                                                                                    |                        |                                                     |                              | Internal Note                                                                                                    |                  | no note            |             |                |

At this time the FO-19 can be saved as a PDF and attached to the corresponding Purchase Requisition or Direct Pay Requisition in BearKatBuy, or P-Card Expense Report in Chrome River. To do this click on the printer icon on the right side of the screen.

|                                                                                         | Available Actions | : Copy to New Cart | Go            |            |
|-----------------------------------------------------------------------------------------|-------------------|--------------------|---------------|------------|
|                                                                                         |                   |                    |               |            |
|                                                                                         |                   |                    | 1             | ~          |
|                                                                                         |                   | Hide value d       | escriptions   | Click Here |
|                                                                                         | Billing           |                    | ?             |            |
| <b>Bill To</b><br>Disbursements<br>PO Box 2185<br>Huntsville, TX 77341<br>United States |                   |                    |               |            |
| Billing Options<br>Accounting Date<br>PO Clauses<br>no clause                           | no value          |                    |               |            |
|                                                                                         |                   | Miner and a second | Carlo Service |            |

## The form will appear in the box. Next click on the grey Print button.

| 🥌 Summary - Requisit                                                         | ion 3245721 - Internet Explore                                                                                                    | r                                                                                                    |                                                  |                                                                                                    |                                     | × |            |
|------------------------------------------------------------------------------|----------------------------------------------------------------------------------------------------|----------------------------------------------------------------------------------------------------|--------------------------------------------------|----------------------------------------------------------------------------------------------------|-------------------------------------|---|------------|
| 🗿 https://usertest.sciqu                                                     | uest.com/apps/Router/ReqSu                                                                                                    | mmaryPrinterFriendly?Reqlo                                                                                                    | d=3245721&tmstmp=16184                           | 93157209                                                                                                    |                                     |   |            |
|                                                                              |                                                                                                    |                                                                                                    |                                                  |                                                                                                    | Print Close                         | ~ |            |
| Summary - Re                                                                 | equisition 324572                                                                                                    | 21                                                                                                    |                                                  |                                                                                                    |                                     |   |            |
|                                                                              | General                                                                                                    | Shi                                                                                                    | pping                                            | I                                                                                                    | Billing                             |   |            |
| Status<br>Submitted<br>Cart Name<br>Description<br>Prepared by<br>Department | ✓ Completed<br>(4/15/2021 8-25 AM)<br>4/15/2021 8-16 AM<br>2021-04-14 jeb037 01<br>Jeremy Barrett<br>Procurement<br>(Procurement) | Ship To<br>Attr: Jeremy Barrett<br>Floor/Pildg: BSB<br>2432 Sam Houston A<br>Huntsville, TX 77340<br>United States<br>Delivery Options<br>Ship Via | ve.<br>Best Carrier-Best Way                     | Bill To<br>Disbursements<br>PO Box 2185<br>Huntsville, TX 77341<br>United States<br>Billing Options<br>Accounting Date<br>PO Clauses<br>no clause |                                     |   | Click Here |
|                                                                              |                                                                                                    | Account                                                                                                    | ting Codes                                       |                                                                                                    |                                     |   |            |
| Fund                                                                         | Organization                                                                                                    | Account                                                                                                    | Program                                          | Activity                                                                                                    | Location                            |   |            |
| 140100<br>Designated Tuition                                                 | 630000<br>Procurement                                                                                                    | 721100<br>Awards                                                                                                    | 60<br>Institutional Support                      | no value                                                                                                    | no value                            |   |            |
| In                                                                           | ternal Notes and Attach                                                                                                    | iments                                                                                                    | Exte                                             | rnal Notes and Atta                                                                                                    | chments                             |   |            |
| Internal Note<br>Internal Attachments                                        | no note                                                                                                    |                                                                                                    | Note to all Suppliers<br>Attachments for all sup | no note                                                                                                    |                                     | ~ |            |
|                                                                              |                                                                                                    |                                                                                                    |                                                  |                                                                                                    | Powered by JAGGAER   Privacy Policy |   |            |

From here, "Microsoft Print to PDF" can be chosen to save the document as a PDF to be uploaded to the corresponding Purchase Requisition, Direct Pay Requisition, or P-Card Expense Report. Click the grey Print button.

| Print Print                                                                    |                           | × |
|--------------------------------------------------------------------------------|---------------------------|---|
| General Options                                                                |                           |   |
| Select Printer                                                                 |                           |   |
| 🚍 Fax                                                                          | 🚍 OneNote (Desktop)       |   |
| Microsoft Print to PDF                                                         | 🚍 OneNote for Windows 1(  |   |
| 🚍 Microsoft XPS Document Writer                                                | 🚍 Send To OneNote 16      |   |
| <                                                                              | >                         |   |
| Status: Ready<br>Location:<br>Comment:                                         | Print to file Preferences |   |
| Page Range                                                                     |                           |   |
| All                                                                            | Number of copies: 1       |   |
| ◯ Selection ◯ Current Page                                                     |                           |   |
| O Pages: 1                                                                     | Collate                   |   |
| Enter either a single page number or a single<br>page range. For example, 5-12 | 11 22 33                  |   |
|                                                                                |                           |   |
| P                                                                              | rint Cancel Apply         |   |

From here name and save the file in the correct files folder to be able to pull from and attach to the appropriate Purchase Requisition, Direct Pay Requisition, or P-Card Expense Report.

| Save Print Output As                                                                                    |                                     |                    |                 |           |          |  |  |  |  |  |
|----------------------------------------------------------------------------------------------------|-------------------------------------|--------------------|-----------------|-----------|----------|--|--|--|--|--|
| ← → ✓ ↑ 🔄 > Computer Name: D143441 > jeb037 (\\WinFSHD3\Users\$) (S:) ✓ ♂ Search jeb037 (\\WinFSHD3\U 𝒫 |                                     |                    |                 |           |          |  |  |  |  |  |
| Organize 🔻 New fold                                                                                     | er                                  |                    |                 |           | , 🕐      |  |  |  |  |  |
| A                                                                                                    | Name                                | Date modified      | Туре            | Size      | ^        |  |  |  |  |  |
| Y Quick access                                                                                          | 🙈 Amendment Email.pdf               | 12/18/2020 2:04 PM | Adobe Acrobat D | 562 KB    |          |  |  |  |  |  |
| 💻 Computer Name                                                                                         | 👃 Event Amendments.pdf              | 12/18/2020 1:58 PM | Adobe Acrobat D | 431 KB    |          |  |  |  |  |  |
| 3D Objects                                                                                              | 👃 HUB Subcontracting Plan Form.pdf  | 12/17/2020 1:43 PM | Adobe Acrobat D | 885 KB    |          |  |  |  |  |  |
| Desktop                                                                                                 | 🔊 attach.pdf                        | 12/16/2020 11:39   | Adobe Acrobat D | 23,411 KB |          |  |  |  |  |  |
| Documents                                                                                               | 🔊 po.pdf                            | 12/16/2020 11:34   | Adobe Acrobat D | 378 KB    |          |  |  |  |  |  |
| Downloads                                                                                               | 🔊 Leave Request.pdf                 | 12/15/2020 2:48 PM | Adobe Acrobat D | 566 KB    |          |  |  |  |  |  |
| Downloads                                                                                               | 🔒 Ricoh Contract.pdf                | 12/2/2020 5:27 PM  | Adobe Acrobat D | 3,239 KB  |          |  |  |  |  |  |
| J Music                                                                                                 | 🔊 Xerox Contract.pdf                | 12/2/2020 5:12 PM  | Adobe Acrobat D | 3,546 KB  |          |  |  |  |  |  |
| Pictures                                                                                                | JCI+Execution+of+Offer+Complete+dat | 11/6/2020 10:25 AM | Adobe Acrobat D | 800 KB    |          |  |  |  |  |  |
| 📑 Videos                                                                                                | 🔊 Vendor Assessment.pdf             | 11/3/2020 9:51 AM  | Adobe Acrobat D | 433 KB    |          |  |  |  |  |  |
| L MININT-R14FG                                                                                          | 🔊 1.pdf                             | 10/20/2020 10:46   | Adobe Acrobat D | 442 KB    |          |  |  |  |  |  |
| 🛖 Apps (R:)                                                                                             | 🔊 cnn.pdf                           | 10/15/2020 11:23   | Adobe Acrobat D | 99 KB     |          |  |  |  |  |  |
| ieb037 (\\WinEs                                                                                         | 🔊 text.pdf                          | 10/13/2020 10:18   | Adobe Acrobat D | 4,798 KB  | ~        |  |  |  |  |  |
| File name: CC C                                                                                         | reation EQ-19                       |                    |                 |           | ~        |  |  |  |  |  |
| riie <u>n</u> ame. CC C                                                                                 |                                     |                    |                 |           | Ť        |  |  |  |  |  |
| Save as type: PDF L                                                                                     | Jocument (*.pdf)                    |                    |                 |           | ~        |  |  |  |  |  |
| ∧ Hide Folders                                                                                          |                                     |                    | <u>S</u> a      | ve Car    | ncel .:: |  |  |  |  |  |

### Approval of FO-19 Food, Award, Flowers, Gifts, and Promotional Items Request

Notation: On the email that is recived by the approver, the form type will be labled as a Change Order. The Change Order Form type is the only Jaggaer Form Type that will not create a Purchase Order and just captures information for manual processing or documentation. Even though this is labled as a Change Order Form Type, no changes will be made to any Purchase Orders. The Request will also come across as a zero dollar requisition to process in BearKatBuy. **The price that is being approved will come across in the Estimated Price field.** 

### Organization: 630000 (Procurement): (All Values) Approval Request for Requisition# 3245721

Dear Jeremy Barrett,

The requisition listed below has been submitted for your approval.

| Folder:            | Organization: 630000 (Procurement): (All Values) |
|--------------------|--------------------------------------------------|
| Prepared by:       | Jeremy Barrett                                   |
| Cart Name:         | 2021-04-14 jeb037 01                             |
| Requisition No.:   | 3245721                                          |
| No. of line items: | 1                                                |
| No. of line items: | 1                                                |

TOTAL: 0.00 USD

#### Details

#### FO19 Form Request

| FO 19 Food, Beverage, Award, Flowers, Gifts, Promotional Items Request                            |                                                                                                    |  |
|---------------------------------------------------------------------------------------------------|----------------------------------------------------------------------------------------------------|--|
| Form Type:                                                                                        | Change Order                                                                                                    |  |
| Item 1<br>Description:<br>Direct Purpose:<br>Specific Limitations:<br>Product Description:        | FO-19 Food, Beverage, Award, Flowers, Gifts, Promotional Items Request<br>6.812<br>6.823<br>Trophy Model 123 Trophy Model 851 Navy Polo Shirts with inscription of SHSU<br>Procurement and Business Services SHSU Orange Polo Shirts with inscription of SHSU<br>Procurement and Business Services Trophy Model 843 |  |
| Estimated Price:<br>Catalog Number:<br>Quantity:<br>Unit Price:<br>Ext. Price:<br>Size/Packaging: | 500.00<br>1<br>0.00 USD<br>EA                                                                                                    |  |
| Form Attachments<br>Internal Attachments:                                                         | Quote.pdf                                                                                                    |  |
| FORM TOTAL:                                                                                       | 0.00 USD                                                                                                    |  |
| TOTAL:                                                                                            | 0.00 USD                                                                                                    |  |

The FO-19 Request will only go through Org. Approval to the Financial Manager (approvers with \$0-\$20,000 authority in Banner and BearKatBuy).

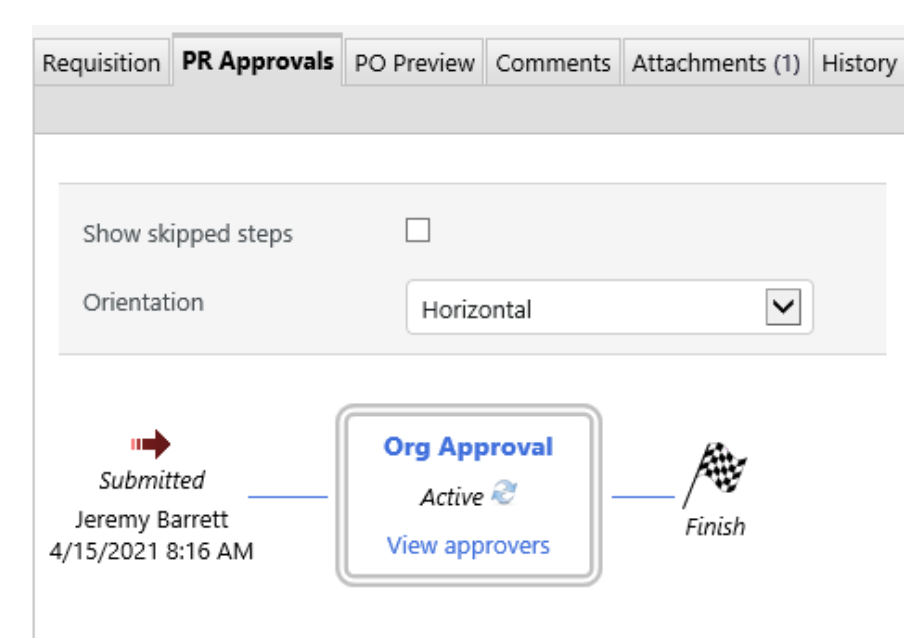